## How to enable the m4d Radio Alexa skill

1. Go to amazon.co.uk and search, under Alexa skills, for m4d Radio

|                                      |                                                                  | iii amazon.co             | ton.co.uk |  |
|--------------------------------------|------------------------------------------------------------------|---------------------------|-----------|--|
|                                      |                                                                  | Amazon, co.uk ; M4d redio |           |  |
|                                      | kila - M4d radio                                                 |                           |           |  |
| Deliver to London Sw191Ab Best Sela  | ers Today's Deals Prime Video Help Books New Releases Gift Ideas | Home & Garden             | Ulectr    |  |
| Alexa Skills For Your Smart Home Gam | nes and Trivia Lifestyle Your Skills Getting Started Help        |                           |           |  |
| 1-16 of 43 results for "m4 d radio"  |                                                                  |                           |           |  |
| a caller and comments and a caller   |                                                                  |                           |           |  |
| Amazon Prime                         |                                                                  |                           |           |  |
| Amazon Prime                         | Price and other details may vary based on size and colour        |                           |           |  |

2. You'll be shown the Alexa m4d Radio skills icon

| ••• <> ••                                                       |                   |                           | Bi amazon.co.uk<br>Amazon.co.uk: M4d radio: Alexa Skills |                                                                  |              |               |            |          |    |
|-----------------------------------------------------------------|-------------------|---------------------------|----------------------------------------------------------|------------------------------------------------------------------|--------------|---------------|------------|----------|----|
| amazon                                                          | Alaxa Skilla *    | M4d radio                 |                                                          |                                                                  |              |               |            |          | _  |
| Condon Sw191Ab                                                  | Best Sellers      | Today's Deals Prime Vide  | e Help Books                                             | New Releases                                                     | Gift Ideas   | Home & Garden | Dectronics | Vouchers | GI |
| Alexa Skills For Your Sera                                      | rt Home Games and | i Trivia Lifestyle Your S | kills Getting Star                                       | ted Help                                                         |              |               |            |          |    |
| one result for Alexa Skills :                                   | "M4d radio"       |                           |                                                          |                                                                  |              |               |            |          |    |
| Department<br>< Any Department<br>Alexa Skills<br>Music & Audio | D                 | id yea mean m4 d ra       | dio                                                      | M4D Radio                                                        |              |               |            |          |    |
| New Arrivals<br>Last 30 Days<br>Last 90 Days                    |                   |                           |                                                          | 大学会会会 ~ 1<br>Free Download<br>Ivailable Instantly<br>Jesa device | on your conr | Rected        |            |          |    |
|                                                                 |                   |                           |                                                          |                                                                  |              |               |            |          |    |

- 3. Click the icon and you'll be given the opportunity to sign in or, if you've already signed in, to enable the skill. It will then be enabled on all your associated Alexa devices.
- 4. To play m4d Radio on Alexa say "Alexa open m4d Radio". You can choose by era or decade, or mix.

Happy listening! The m4d Radio Team